## Procédure d'installation de « NOUVEAU BUREAU » VERSION MONO OU MULTI-UTILISATEURS

Étape 1 : Décompactage de « NBURO98MU.ZIP » sur le disque dur avec WINZIP 95

<u>Étape 2</u>:Lancer « INSTALLATION DE NOUVEAU BUREAU »

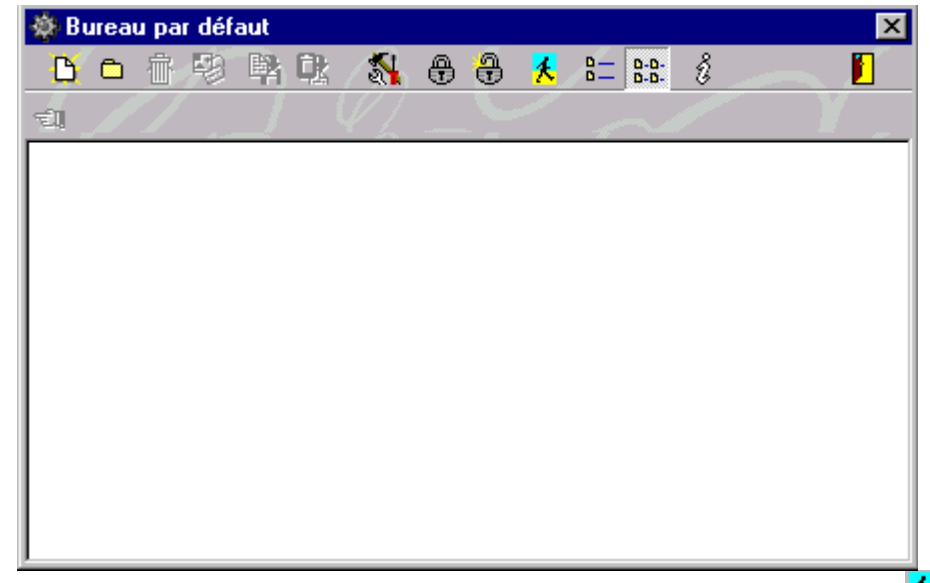

Étape 3 : Cliquer sur « AUTRES UTILISATEURS », puis créer tous les utilisateurs L'utilisateur « .DEFAULT » est l'utilisateur par défaut (il est lancer d'office si l'utilisateur appuie sur la touche « ECHAP » au lancement de WINDOWS 98 ou WINDOWS 95

| 🚯 Bureau par défaut 🗙          |
|--------------------------------|
| Choix de l'utilisateur         |
| Sélectionnez votre utilisateur |
| default                        |
| Nom de l'utilisateur           |
| DUPONT                         |
| V OK X Annuler                 |
|                                |
| 🖌 🏂 🗙 🛐                        |
|                                |

Étape 4 : Création des utilisateurs (exemples : INTERNET et ELEVES)

Étape 5 : Sélectionner un utilisateur et créer ses raccourcis et dossiers (23 Maximum)

<u>Étape 6</u>:Cliquer sur « OPTIONS D'ENVIRONNEMENT », puis sélectionner vos options

B

personnalisées. Vous devez obligatoirement cocher l'option « AUTORISER L'OUVERTURE D'UNE NOUVELLE SESSION » pour changer d'utilisateur.

Étape 7 : Cliquer sur « ACTIVATION DU NOUVEAU BUREAU » et définissez votre mot de passe.

Vous pouvez ainsi désactiver le « NOUVEAU BUREAU » ultérieurement et retourner au bureau WINDOWS 95 ou 98 standard.

| Installation du bureau       | ×                 |  |  |
|------------------------------|-------------------|--|--|
| Mot de passe pour la dés     | activation        |  |  |
| Confirmation du mot de passe |                   |  |  |
| <b>√</b> <u>0</u> K          | X <u>A</u> nnuler |  |  |

Étape 8 : Quitter le programme de « NOUVEAU BUREAU »

Étape 9 : Dans le panneau de configuration de WINDOWS 95 ou 98, cliquez sur UTILISATEURS.

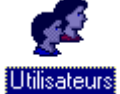

Entrez les différents utilisateurs, ainsi que leur mot de passe.

| Paramètres de l'utilisateur                                                                                                    | ? ×                        |  |
|----------------------------------------------------------------------------------------------------|----------------------------|--|
| Liste d'utilisateurs                                                                                                    |                            |  |
| La liste ci-dessous comprend tous les utilisateurs définis<br>pour cet ordinateur. Chaque utilisateur peut définir ses<br>paramètres individuels pour l'apparence du Bureau, des<br>icônes et d'autres paramètres. |                            |  |
| <u>U</u> tilisateurs                                                                                                    |                            |  |
| ELEVES                                                                                                    | <u>N</u> ouvel utilisateur |  |
|                                                                                                    | <u>S</u> upprimer          |  |
| Changer le mot de passe de Windows                                                                                                    | ?×                         |  |
| Ancien mot de passe :                                                                                                    | ОК                         |  |
| Nouveau mot de passe :                                                                                                    | Annuler                    |  |
| Confirmer :                                                                                                    |                            |  |
|                                                                                                    |                            |  |
| <u>D</u> éfinir un mot de passe <u>M</u> odifier                                                                                                    | r les paramètres           |  |
|                                                                                                    |                            |  |

Attention : il faut entrer les mêmes noms d'utilisateurs que dans le logiciel de « NOUVEAU BUREAU » Étape 10 : Redémarrer WINDOWS 95 ou 98 (« Démarrer », « Redémarre l'ordinateur »)